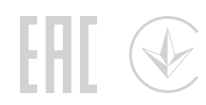

## **Guide d'Installation Rapide**

**P**tp-link

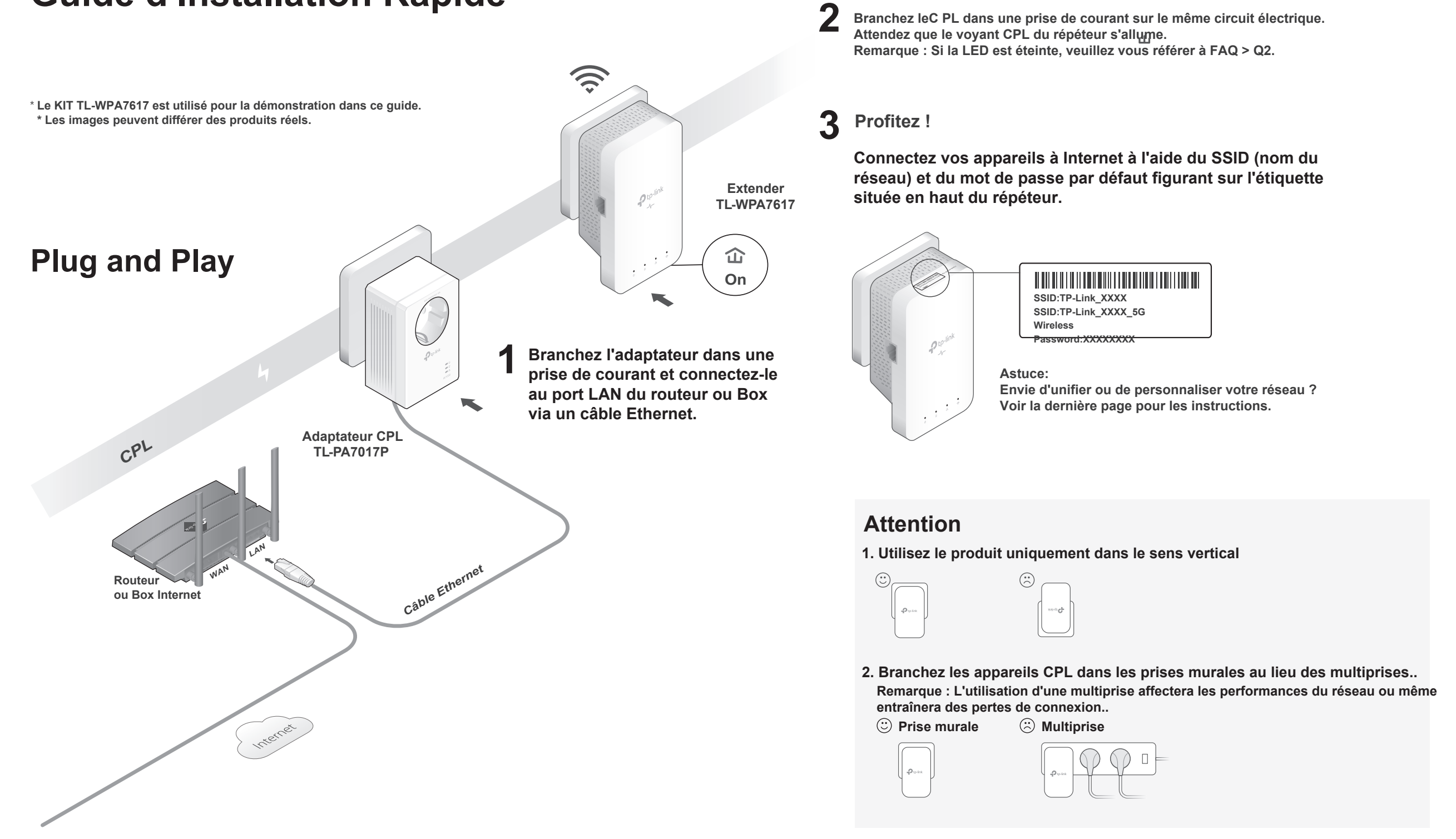

## Unifiez vos réseaux WiFi via WPS

Copiez le SSID et le mot de passe de votre routeur ou Box Internet via WPS pour créer un réseau WiFi unifié dans toute votre maison.

Remarque : si votre routeur n'a pas de bouton WPS, modifiez manuellement les paramètres WiFi du répéteur via l'application toPLC. l'utilitaire toPLC ou l'interface Web.

Routeur ou Box

- 1 Branchez le CPL dans la même pièce que votre routeur. Attendez que le vovant WiFi @du répéteur s'allume.
- 2 Appuyez sur le bouton WPS de votre routeur. Dans les 2 minutes, appuyez sur le bouton Wi-Fi du répéteur pendant 1 seconde. Le vovant WiFi du répéteur commence à clignoter. Lorsqu'il reste allumé, les paramètres WiFi sont copiés.

Remarque : Si les paramètres WiFi ne sont pas copiés dans les 2 minutes, modifiez manuellement les paramètres

3 WiFi du répéteur.

Déplacez le répéteur et profitez d'Internet en utilisant le SSID et le mot de passe de votre routeur ou Box.

## Créer un réseau CPL sécurisé en appariant

Remarque : Vous ne pouvez jumeler que deux appareils à la fois. Nous vous recommandons de brancher les appareils CPL à proximité l'un de l'autre lors de l'appairage.

- 1 Appuvez sur le bouton Pair de l'adaptateur pendant 1 seconde. Son vovant d'alimentation devrait commencer à clianoter.
- Remarque : Si le vovant d'alimentation ne cliqnote pas.
- 2 appuyez à nouveau sur le bouton Pair. (Dans les 2 minutes) appuvez sur le bouton Pair du répéteur pendant 1 seconde. Son vovant d'alimentation
- **3** devrait commencer à cliqnoter. Lorsque le vovant CPL du répéteur s'allume, un réseau CPL a été créé avec succès.

### Synchroniser les paramètres WiFi avec d'autres répéteurs

Si vous avez plusieurs prolongateurs, branchez-les simplement et associez-les à l'adaptateur existant pour reioindre le réseau. Ensuite, les paramètres WiFi se synchroniseront automatiquement de l'extension existante aux nouvelles.

#### Questions fréquemment posées

Q1. Comment réinitialiser mes CPL aux paramètres d'usine par défaut ?

A. Appuyez sur le bouton Pair et maintenez-le enfoncé pendant au moins 6 secondes. Relâchez le bouton et toutes les LED s'éteignent. Quand le Les LED se rallument, le processus de réinitialisation est terminé. Q2. Que dois-je faire si la LED Powerline est éteinte ?

0

Clignotar

Or

CPI

Blinking

1

仚

Extender

TI -WPA7617

les 2 min

Adapteur

TI -PA7017P

s les 2 minu

A1. Essayez une autre prise murale et assurez-vous que tous les appareils CPL sont sur le même circuit électrique 仚

A2. Essayez de configurer un réseau CPL par jumelage. Reportez-vous à la section ci-dessus pour obtenir des instructions.

- A3. Si le problème persiste, contactez notre Support Technique.
- Q3. Que dois-je faire s'il n'y a pas de connexion Internet dans mon réseau CPL ?
- A1. Assurez-vous que tous les CPL sont sur le même circuit électrique.
- A2. Assurez-vous que les voyants CPL sont allumés sur tous vos appareils CPL. Si ce n'est pas le cas, couplez tous les appareils encore.
- A3. Assurez-vous que tous les appareils sont connectés correctement et en toute sécurité.

A4. Vérifiez si vous disposez d'une connexion Internet en connectant l'ordinateur directement au modem ou au routeur

Q4. Que dois-je faire si un répéteur couplé avec succès ne se reconnecte pas après avoir été déplacé ? 

- A1 Assurez-vous que tous les CPL sont sur le même circuit électrique
- A2. Essavez de coupler à nouveau le CPL ett assurez-vous que le vovant CPL est allumé A3. Vérifiez les éventuelles interférences dues à une machine à laver, un climatiseur ou d'autres appareils électroménagers qui peut être trop proche de l'un des appareils CPL. Branchez l'appareil sur la prise électrique intégrée pour supprimer le bruit électrique si votre appareil CPL est équipé d'une prise électrique intégrée.

## Descriptif physique

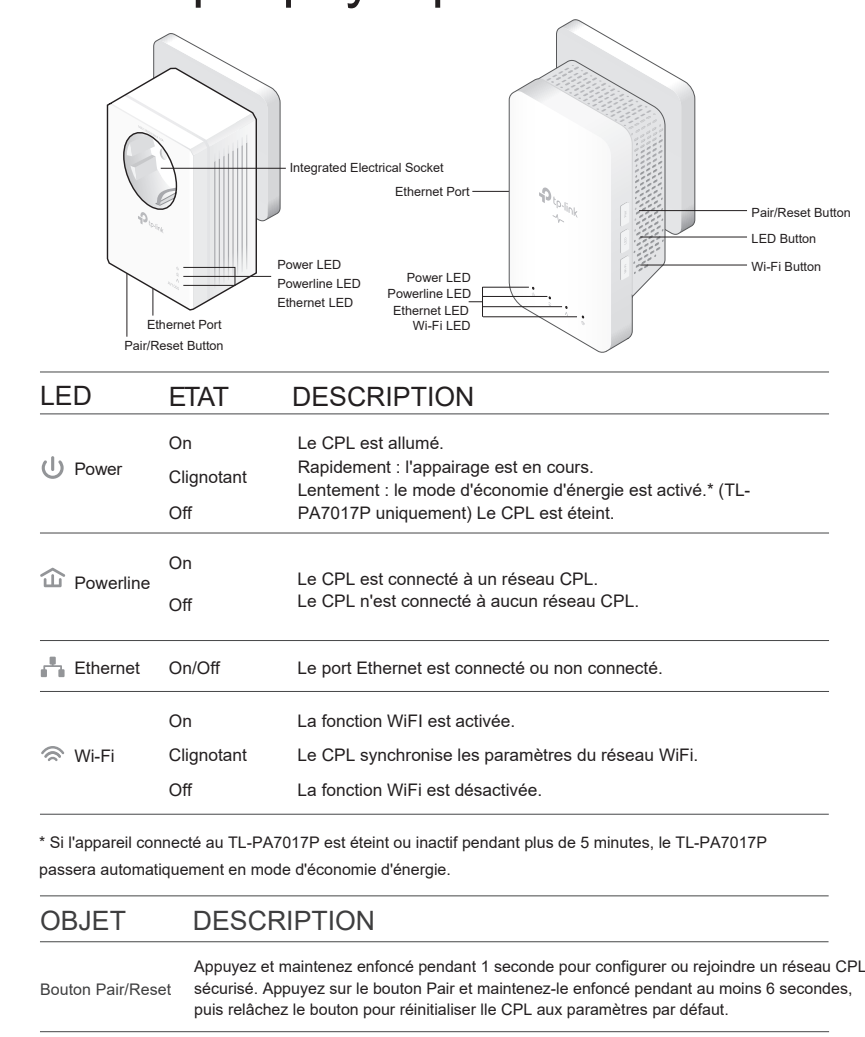

| Bouton Wi-Fi | Appuyez pendant 1 seconde pour commencer à copier les paramètres Wi-Fi du routeur.<br>Appuyez et maintenez pendant environ 5 secondes pour activer ou désactiver le Wi-Fi. |
|--------------|----------------------------------------------------------------------------------------------------|
| Bouton LED   | Appuyez pour allumer ou éteindre les LED.                                                                                                    |

our une assistance technique, des services de remplacement, des guides d'utilisation et C d'autres informations, veuillez visiter https://www.tp-link.com/support, ou scannez simplement le code QR.

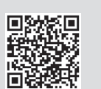

- Pour communiquer avec les utilisateurs ou les ingénieurs de TP-Link, veuillez rejoindre la communauté TP-Link à l'adresse https://community.tp-link.com
- Si vous avez des suggestions ou des besoins pour nos guides de produits, vous pouvez envoyer un e-mail à techwriter@tp-link.com.cn.

TP-Link déclare par la présente que l'appareil est conforme aux exigences essentielles et aux autres dispositions pertinentes des directives 2014/53/UE. 2009/125/CE. 2011/65/UE et (UE) 2015/863. La déclaration UE originale de conformité peut être trouvé à https://www.tp-link.com/en/ce.

Information de sécurité

accessible

- · Gardez l'appareil à l'écart de l'eau, du feu, de l'humidité ou des environnements chauds.
- · N'essayez pas de démonter, réparer ou modifier l'appareil. Si vous avez besoin d'un service
- veuillez nous contacter. N'utilisez pas l'appareil là où les appareils WIFi ne sont pas autorisés.
- · La prise de courant doit être installée à proximité de l'équipement et doit être facilement
- · Branchez les appareils CPL directement sur les prises murales mais pas sur les multiprises. Pour les appareils avec prise gigogne, branchez les barrettes d'alimentation dans les prises électriques intégrées des appareils, mais les appareils du même type ou d'un autre type ne doivent pas être empilés en utilisation normale. Ne branchez pas dans une rmultiprise

Veuillez lire et respecter les consignes de sécurité ci-dessus lors de l'utilisation de l'appareil. Nous ne pouvons pas garantir qu'aucun accident ou dommage ne se produira en raison d'une mauvaise utilisation de l'appareil. Veuillez utiliser ce produit avec précaution et à vos risques et périls.

Page d'assistance à l'adresse https://www.tp-link.com/support/download/. Remarque : Pour des instructions détaillées, reportez-vous au manuel de l'utilitaire sur la page d'assistance du produit. Interface Web

QR.

Pour accéder à tous les paramètres, connectez-vous au WiFI du CPL et visitez http://tplinkplc.net.

Remarque : Pour des instructions détaillées, reportez-vous au manuel du produit sur la page d'assistance du produit.

# Scannez pour télécharger l'application tpPLC

Application tpPLC

#### Utilitaire toPLC Pour une gestion facile via votre ordinateur, téléchargez l'utilitaire sur le

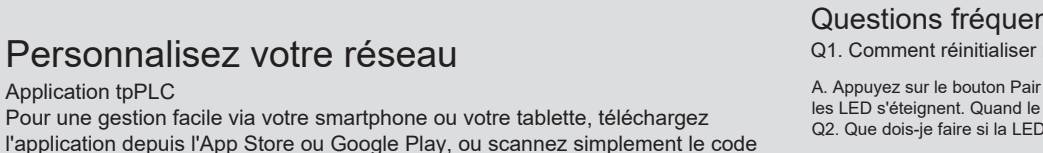